# **FUNCTION**

# 1. General

The main functions of the multi display are shown below.

| Main Function                                                         |                                 | Outline                                                                                                    |
|-----------------------------------------------------------------------|---------------------------------|----------------------------------------------------------------------------------------------------|
| Navigation Screen<br>(See page BE-100)                                |                                 | Through the use of the GPS (Global Positioning System) and map data, which is stored on a DVD, the navigation system analyzes the position of the vehicle and indicates that position on the map displayed on this screen.                                                                                                    |
| Audio/Video System                                                    |                                 | Displays the following two operations:<br>• Radio Operation<br>• DVD Changer Operation                                                                                                    |
| Air Conditioner                                                       |                                 | The operation and control of the air conditioner system can be performed through<br>the use of the automatic air conditioner display on the multi display and the touch<br>switches that appear on this display.                                                                                                    |
| Parking Assist Monitor System                                         |                                 | To assist the driver in parking the vehicle, the monitor displays a view of the area behind the vehicle, captured by the television camera assembly mounted on the luggage compartment door, along with parking guide lines. This monitor comes on when the shift lever is moved to the reverse position. For details, see page BE-109.                                                                                                    |
| LEXUS Parking Assist-sensor<br>System (Different optional<br>setting) |                                 | Detects obstacles and displays the information on the multi display to inform the driver. For details, see page BE-131.                                                                                                    |
| Others                                                                | Maintenance<br>Information      | Can be used to inform the driver of inspection or replacement timing of the<br>following items based on the calendar function and vehicle speed signal.<br>Engine Oil: Replace engine oil<br>Oil Filter: Replace engine oil filter<br>Rotation: Rotate tires<br>Tire: Replace tires<br>Battery: Replace battery<br>Brake Pad: Replace battery<br>Brake Pad: Replace brake linings<br>Wiper: Replace wiper blades<br>LLC: Replace engine coolant<br>Brake Oil: Replace brake fluid<br>ATF: Replace ATF<br>Service: Scheduled maintenance<br>Air Filter: Replace air filter<br>Personal: New information items can be created in addition to those provided. |
|                                                                       | Calendar with Memo              | It is possible to enter memos for particular dates on the calendar.                                                                                                    |
|                                                                       | Hands-free<br>(See page BE-102) | When a Bluetooth-compatible cellular telephone is registered to the multi display, the user can make and receive calls or talk hands-free on the cellular telephone by operating the switches on the screen or the steering pad.                                                                                                    |
|                                                                       | Speech Command<br>System        | Operates the navigation, audio, and air conditioner systems based on voice commands.<br>However, only English, German and French can be recognized by this function.                                                                                                    |
|                                                                       | Help Screen                     | The help screen displays the voice command list and operation guide.                                                                                                    |
|                                                                       | Screen Adjustment               | The brightness or contrast of the screen can be adjusted to suit the brightness of the surroundings.                                                                                                    |

(Continued)

| Main Function |                      | Outline                                                                                                    |
|---------------|----------------------|----------------------------------------------------------------------------------------------------|
| Others        | Screen Setting       | The following screen settings are available:<br><b>Automatic transition:</b> Automatically returns to the navigation screen from the<br>audio screen or A/C screen.<br><b>Switch Color:</b> The color of the touch-screen buttons can be selected.                                                                                                    |
|               | Beep Setting         | Beep sound off.                                                                                                    |
|               | Select Language      | The language used for the touch-screen buttons, pop-up messages and voice guidance can be changed.<br>English, German, French, Dutch, Italian, Danish, Swedish, Spanish, Portuguese and Norwegian are available.                                                                                                    |
|               | Delete Personal Data | <ul> <li>The following personal data can be deleted or returned to their default settings:</li> <li>Maintenance conditions</li> <li>Maintenance information "off" setting</li> <li>Memory points</li> <li>Areas to avoid</li> <li>Previous points</li> <li>Route trace</li> <li>User selection settings</li> <li>Phonebook data</li> <li>Dialed numbers and received calls</li> <li>Speed dial</li> <li>Bluetooth phone data</li> <li>Security code</li> </ul> |
| Diagnosis     |                      | This contains the following items:<br>• Service Check<br>• Display Check<br>• Navigation Check<br>• Camera Check<br>• Bluetooth TEL Check                                                                                                    |

BE

### 2. Navigation Screen

The multi-media module navigation assembly (navigation ECU) calculates the present position, direction of travel, and distance the vehicle has driven based on the following information sources. This information is displayed on the multi display.

- DVD map data
- GPS (Global Positioning System) satellites
- Built-in gyro sensor
- Vehicle speed signal

The functions of the navigation screen display are shown below.

| Item                  |                                                  | Function                                                                                                    |
|-----------------------|--------------------------------------------------|----------------------------------------------------------------------------------------------------|
|                       | Linear Touch Scroll                              | Enables smooth scrolling of the screen. The map will scroll in the direction of the point at which it is touched.                                                                              |
|                       | On-route Scroll                                  | Scrolls the screen forward and backward constantly along the route<br>so that the cursor is always in the center.                                                                              |
|                       | Heading Up                                       | <ul><li>Displays the map so that the direction that the route progresses faces up during route guidance.</li><li>Displays an enlarged map in the direction of travel of the vehicle.</li></ul> |
|                       | Step-less Scale Display                          | Changes the scale of the map from the basic 13 steps to an even finer range.                                                                                                    |
|                       | Direct Scale Change                              | Directly selects and displays the map scale.                                                                                                    |
|                       | Multi-step Scale Display                         | Changes and displays the map scale in 13 stages.                                                                                                    |
| Map<br>Display        | Split-view Display                               | Displays different modes on a screen that is split into two views.                                                                                                    |
| Display               | Points-of-Interest Display                       | Displays selected types of points of interest as marks on the map.                                                                                                    |
|                       | Taillight-interlocked Map<br>Color Change        | Changes the color on the map screen that is displayed when the taillights are turned ON.                                                                                                    |
|                       | Road Number Sign Board<br>Display                | Displays the road number on the map.                                                                                                    |
|                       | Compass Mode Screen                              | Displays the direction of travel and detailed data on the present location.                                                                                                    |
|                       | Map Coverage Information Display                 | Displays the map area that is recorded on the DVD.                                                                                                    |
|                       | Street Name Indication<br>on Scrolled Map        | Displays the street name and the city name even when the map screen is being scrolled.                                                                                                    |
|                       | Last Destination Memory                          | Stores 20 locations of coordinates, names and times that have been set as destinations in the past.                                                                                            |
|                       | Hybrid Points-of-interest<br>Search              | Narrows the search by names of the points-of-interest, category, and area.                                                                                                    |
| Destination<br>Search | Points-of-interest Pinpoint<br>Display           | Pinpoints and displays the position of the point-of-interest.                                                                                                    |
|                       | House Number Search                              | Searches for a house number.                                                                                                    |
|                       | Special Memory Point                             | Sets a pre-registered point as a destination point while driving.                                                                                                    |
|                       | Nearest Point-of-interest<br>Search List Display | Searches nearest points-of-interest and displays a list.                                                                                                    |

(Continued)

| Item            |                                          | Function                                                                                                    |
|-----------------|------------------------------------------|----------------------------------------------------------------------------------------------------|
| Destination     | Intersection Search                      | By specifying two streets, the point at which they intersect is set as the destination point.                                                        |
|                 | Motorway Entrance or<br>Exit Search      | Searches for the destination by the name of the street that connects to a motorway entrance or exit.                                                 |
| Search          | Coordinate Search                        | Searches for a destination by latitude and longitude.                                                                                                |
|                 | Telephone Number Search                  | Searches for a facility by its telephone number.                                                                                                    |
|                 | POI, brand icon indication               | Displays the icon for a point of interest.                                                                                                    |
|                 | Multiple Destination Setting             | Sets multiple destinations. The sequence of the destinations can also be rearranged.                                                                 |
|                 | Route Search                             | Searches for multiple routes.                                                                                                    |
| Route<br>Search | Search Condition<br>Designation          | Searches for the recommended, shortest, and other routes.                                                                                            |
|                 | Regulated Road<br>Consideration          | Performs a search which considers regulated roads.                                                                                                   |
|                 | Avoidance Area                           | Searches for a route that avoids a designated area.                                                                                                  |
|                 | Destination Direction<br>Arrow Display   | Function to display the direction from the current position to the destination in the case that the vehicle comes off the route during the guidance. |
|                 | Off-Route Arrow Display                  | Function to display the route ahead on the route guidance line in the case that the vehicle comes off the route during the guidance.                 |
|                 | Rotary Guidance                          | Provides guidance at roundabouts by means of a special voice phrase.                                                                                 |
|                 | Lane Guidance                            | Displays the lane layout on the intersection screen.                                                                                                 |
|                 | Right or Left Turn<br>Guidance           | Voice guidance to instruct the direction of travel to be taken.                                                                                      |
|                 | Motorway Direction of<br>Travel Guidance | Voice guidance to instruct the direction of travel to take on the motorway.                                                                          |
| Guidance        | Destination Distance<br>Display          | Displays the distance from the present location to the destination.                                                                                  |
|                 | Motorway Junction<br>Guidance            | Guidance at motorway junctions.                                                                                                    |
|                 | Intersection Zoom-in<br>Display          | Zoom-in display when approaching an intersection.                                                                                                    |
|                 | Estimated Arrival Time<br>Display        | Displays estimated arrival time to the user.                                                                                                    |
|                 | Route Trace Display                      | Displays route trace.                                                                                                    |
|                 | Turn List Display                        | Displays a turn list on the right side of the two-screen display when approaching an intersection.                                                   |
|                 | Motorway Mode Screen                     | Displays the distance to the next junction and exit, or POIs in the vicinity of the motorway exit.                                                   |
| Others          | Voice Recognition                        | Recognizes pre-programmed system commands from the user to operate the navigation system.                                                            |
| Others          | Help                                     | When "?" is touched on the display, this function explains to the user what operation can be performed.                                              |

## 3. Hands-free Function (Bluetooth Phone System)

The hands-free function allows the driver to make or receive a call without taking their hands off the steering wheel. This system works by connecting a cellular phone to the multi display.

• This system has the functions listed below. However, for safety, some functions may not be selectable when the vehicle is being driven.

| Function                        |                                           | Outline                                                                                                    |
|---------------------------------|-------------------------------------------|----------------------------------------------------------------------------------------------------|
| Enter a Bluetooth phone         |                                           | In order to use the hands-free function of a Bluetooth phone, it is<br>necessary to register it in the multi display. Once a phone is registered, the<br>hands-free function becomes available automatically.<br>Up to four Bluetooth phones can be registered.                        |
| Select the Bluetooth phone      |                                           | When two or more registered Bluetooth phones are in the cabin, it is<br>necessary to select which phone to use to prevent the lines from being<br>crossed. Only the selected phone is available for use as a hands-free<br>phone. The phone registered last is automatically selected. |
| Delete a Blueto                 | oth phone                                 | A registered Bluetooth phone can be unregistered from the multi display.                                                                                                    |
|                                 | By dialing                                | The user can call by inputting a telephone number.                                                                                                    |
|                                 | By phonebook                              | The user can call by using phonebook data that has been transferred from the user's cellular phone. The user can register up to 1000 numbers in the phonebook.                                                                                                    |
| ~ ~                             | By dialed numbers                         | The user can call by selecting a telephone number previously dialed.<br>When a number is dialed, the system will remember the last five numbers.<br>If more than five numbers have been dialed, the oldest number is deleted.                                                          |
| Call with<br>Bluetooth<br>phone | By received calls                         | The user can call by using received calls. When a call is received, the system memorizes up to five numbers. If it is over than five, the oldest number is deleted.                                                                                                    |
|                                 | By speed dial*                            | The user can call by using registered telephone numbers that the user selected from the phonebook, dialed numbers or received calls.                                                                                                    |
|                                 | By voice recognition<br>(Dialing by name) | The user can call by giving a name registered in the phonebook.                                                                                                    |
|                                 | By POI (Point of<br>Interest) call        | The user can call by operating a switch when "Call" is displayed on the screen from Navigation system.                                                                                                    |
| Receive with Bluetooth phone    |                                           | When a call is received, the receive screen is displayed with a sound.                                                                                                    |
| Talk on the Blu                 | etooth phone                              | While the user is talking on the phone, the talking screen is displayed.                                                                                                    |
|                                 | Registering a speed dial                  | The user can register the desired telephone number from the phonebook, dialed numbers or received calls. Up to 17 speed dial numbers can be registered.                                                                                                    |
| Change the                      | Registering a speed tone                  | The user can register desired tone numbers. Up to 6 speed tone numbers can be registered.                                                                                                    |
| settings of<br>the Bluetooth    | Setting the volume                        | The user can set the volume.                                                                                                    |
| phone                           |                                           | Automatic volume settings for high speed:<br>The user can set the volume one step up when the speed is over 80 km/h (50 mph).                                                                                                    |
|                                 |                                           | <b>Initialising the settings:</b><br>The user can initialise the settings.                                                                                                    |

\*: The user can operate it while driving.

(Continued)

| Function                              |                         | Outline                                                                                                    |
|---------------------------------------|-------------------------|----------------------------------------------------------------------------------------------------|
|                                       | Setting the screen      | <b>Incoming call display:</b><br>The user can select the method of the incoming call display.                                                                                                    |
|                                       |                         | Auto answer:<br>When a call is received, the display automatically changes to the talking<br>screen and the user can start to talk on the phone (without touching any<br>switch) after a preset time.                       |
|                                       |                         | <b>Bluetooth connection status at startup:</b><br>When the user turns the Engine switch on (ACC) or on (IG) and the<br>Bluetooth device is automatically connected, the connection check is<br>displayed.                   |
|                                       |                         | Initialising the settings: The user can initialise the settings.                                                                                                    |
|                                       | 1 Setting the phonebook | <b>Registering phone numbers:</b><br>The user can register phone numbers in the phonebook.                                                                                                    |
|                                       |                         | <b>Transferring a telephone number:</b><br>The user can transfer the telephone numbers from the user's Bluetooth phone to the system. Up to 1000 data items (up to 2 numbers per entry) can be registered in the phonebook. |
|                                       |                         | Registering phonebook data:<br>The user can register phonebook data.                                                                                                    |
| Change the                            |                         | <b>Editing the name:</b> If no name has been inputted, the number is displayed.                                                                                                    |
| settings of<br>the Bluetooth<br>phone |                         | <b>Editing the phone number:</b><br>The user can register a phone number in "TEL1" and "TEL2" separately.<br>Up to 2 numbers per phonebook entry can be registered.                                                         |
|                                       |                         | Selecting the group:<br>The user can set a group for a contact. It will then be easier for the user<br>to find this contact when needed, by using the grouping display.                                                     |
|                                       |                         | Setting the voice recognition:<br>The user can set the voice recognition. Up to 20 numbers can be registered<br>to allow voice recognition.                                                                                 |
|                                       |                         | Adding data to the phonebook:<br>The user can add data to the phonebook.                                                                                                    |
|                                       |                         | Editing the data: The user can edit the registered data.                                                                                                    |
|                                       |                         | Deleting the data: The user can delete the data.                                                                                                    |
|                                       |                         | Deleting all the phone data: The user can delete all the phone data.                                                                                                    |
|                                       |                         | <b>Registering a group name:</b> The user can register 20 groups.                                                                                                    |
|                                       |                         | Selecting a group icon: The user can select the desired icon.                                                                                                    |
|                                       |                         | Editing a group name:<br>The user can input the name with the software keyboard.                                                                                                    |
|                                       |                         | <b>Deleting a group name:</b><br>The user can delete the group names individually or all at once.                                                                                                    |
|                                       |                         | <b>Deleting the log data:</b><br>The user can delete the log data individually or all at once.                                                                                                    |

(Continued)

BE

| Function                              |                                                                          | Outline                                                                                                    |
|---------------------------------------|--------------------------------------------------------------------------|----------------------------------------------------------------------------------------------------|
| Change the                            | Setting the security                                                     | By setting the security, the user can prevent people from using some functions of the hands-free system. It is useful when the user leave their car with a hotel or valet parking or the user doesn't want others to see the data that the user has registered. |
| settings of<br>the Bluetooth<br>phone |                                                                          | <b>Changing the security code:</b><br>The security code is 4 digits and the default is "0000". Choose a new code that is hard for other people to guess.                                                                                                    |
|                                       |                                                                          | Phonebook lock: The user can set the phonebook lock.                                                                                                    |
|                                       |                                                                          | Initialising the security code: The user can initialise the settings.                                                                                                    |
|                                       | Selecting a Bluetooth phone                                              | In the case that the user registers more than one Bluetooth phone, they need to choose a favourite one.<br>The user can select the Bluetooth phone from a maximum of 6.                                                                                         |
|                                       | Displaying Bluetooth information                                         | The user can see or set the information of the Bluetooth phone on the system.                                                                                                    |
|                                       | Changing a device name                                                   | The user can change a device name.                                                                                                    |
| Set a<br>Bluetooth                    | Changing the<br>Bluetooth settings                                       | The user can change the display and settings of Bluetooth information on the system.                                                                                                    |
| phone                                 | Initialising the<br>Bluetooth settings                                   | The user can initialise the settings.                                                                                                    |
|                                       | Deleting a Bluetooth phone                                               | The user can delete the selected phone.                                                                                                    |
|                                       | Displaying the<br>information of the<br>Bluetooth phone to<br>be deleted | The user can display the information of the Bluetooth phone before they delete it, ensuring that the telephone they delete is the correct one.                                                                                                    |

### Service Tip

#### Enter (register) a Bluetooth Phone

- 1. Push the "INFO" button to display the "Information Menu" screen.
- 2. Touch the "Telephone" switch to display the "Telephone" screen.
- 3. Touch the "Settings" switch to display the "Settings" screen.
- 4. Touch the "Bluetooth" switch to display the "Bluetooth Settings" screen.
- 5. Touch the "Register" switch to connect the cellular phone to the system.
- 6. Input the Passkey displayed on the screen into the phone.
- 7. When the connection is completed, a screen is displayed.

For details, see the Navigation System Owner's Manual.

#### **BE-105**

### 4. Diagnosis Screen Display

The following check menus are included in the diagnosis screen.

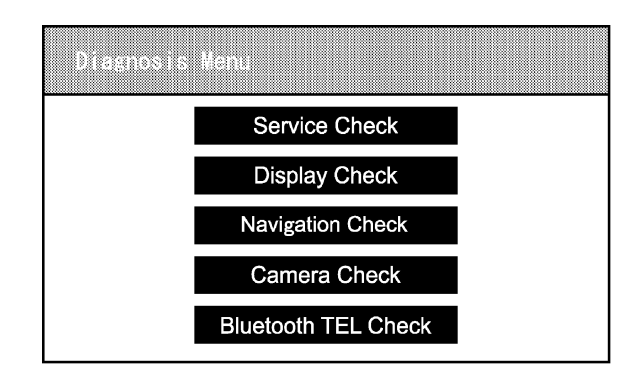

08E0BE206C

| Check Mode          | Detail                                                                                                    |
|---------------------|----------------------------------------------------------------------------------------------------|
| Service Check       | Performs a system check and gathers DTC (Diagnostic Trouble Codes) in memory, and, based on their results, shows the past and present inspection results of the connected devices. |
| Display Check       | Shows a screen for checking a specific portion of the display.                                                                                                    |
| Navigation Check    | Shows a screen for checking a specific portion of multi-media module navigation assembly (Navigation ECU).                                                                         |
| Camera Check        | Shows a screen for checking a specific portion of Television Camera assembly.                                                                                                    |
| Bluetooth TEL Check | Shows a screen for setting the voice quality for a Bluetooth-enabled hands-free phone system.                                                                                      |

For details on the procedure required to enter the Diagnosis menu screen, see the LEXUS IS F Repair Manual (Pub. No. RM08E0E).